# How-to: Single Sign-On

Document version: 1.02

This document describes how to use the Single Sign-On (SSO) features of Nirva. It addresses specialists of computer security. It implies that the security configuration of your organization is defined properly and that involved components are correctly set up. Any support issue regarding SSO will be accepted from security specialists only and after proving that the problem doesn't come from the environment

### Overview

Single sign-on (SSO) is mechanism whereby a single action of user authentication and authorization can allow a user to access all computers and systems according to access permission, without the need to enter multiple passwords. Single sign-on reduces human error, a major component of systems failure and is therefore highly desirable.

Nirva supports Single Sign-On thereby avoiding already identified users of a domain to re-enter credentials to access Nirva applications.

SSO is currently available on Windows platforms only (client and server) for the following clients:

- Web browser (IE and Firefox)
- Nirva client connectors using the nvc.dll library (Java, command line, C, C++, Perl, PHP, .Net, Cold Fusion, ActiveX, Virtual Printer).
- Web services or XML HTTP clients implementing the SSO standard protocols "Negotiate", "Kerberos" or "NTLM". The Negotiate protocol is a Microsoft specific protocol allowing to automatically choosing between Kerberos or NTLM following the configuration and availability of security components in the target environment.

When an access to Nirva requires the client to sign on, Nirva sends some special information to the client over HTTP, telling it that an authentication is required and that the "Negotiate", "Kerberos" and "NTLM" protocols are accepted. According to available capabilities, the client will choose one of these protocols. The Nirva Windows clients using the nvc library will use the "Negotiate" protocol. The client browsers (IE and Firefox) also use the "Negotiate" protocol.

In this document whereas "Kerberos" is mentioned, one must understand "Kerberos" or "Kerberos over Negotiate". When "NTLM" is mentioned, one must understand "NTLM over Negotiate".

SSO involves three parts:

- The domain controller. This is a Microsoft Active Directory server on this example. This domain controller also acts as a Kerberos server when Kerberos is to be used.
- The Nirva server is the computer running the Nirva application to be used with SSO.
- The client computer is the client connecting to the Nirva application using SSO.

This example uses the following information:

Domain controller = NIRVADC

- Domain = nirvalyon.local
- Nirva server = BENJ
- Nirva service account = ssotest
- Nirva application = SSOTEST

#### **Configuring the domain controller**

#### Creating a special user account

This part is required only when "Kerberos" protocol is to be used.

For each Nirva server that needs to be SSO (Kerberos) enabled, a special user account must be created. This user account is called a Service Principal Name account (SPN account). This user acts as the connection between the Kerberos server, the Active Directory and the Nirva server. This user account will be used to run the Nirva service on the Nirva server.

Start the Active Directory User and Computers from the Administration tools menu.

| Active Directory Users and Computers                                                                                                    |                                                                                                    |                                                                                                    |                                                                                                    |   |  |  |  |
|----------------------------------------------------------------------------------------------------|----------------------------------------------------------------------------------------------------|----------------------------------------------------------------------------------------------------|----------------------------------------------------------------------------------------------------|---|--|--|--|
| Eile Action <u>Vi</u> ew Help                                                                                                    |                                                                                                    |                                                                                                    |                                                                                                    |   |  |  |  |
| ← ⇒ 2 m 4 1 × 0 2 = 12 m 3 2 1 7 2 2                                                                                                    |                                                                                                    |                                                                                                    |                                                                                                    |   |  |  |  |
| Active Directory Users and Comput                                                                                                    | Name                                                                                                    | Туре                                                                                                    | Description                                                                                                    |   |  |  |  |
| Active Directory Users and Compute     Saved Queries     Saved Queries     Builtin     Computers     Domain Controllers     CorreignSecurityPrincipals     CostAndFound     Microsoft Exchange Securit     MyBusiness     Program Data     System     Users     Microsoft Exchange System     Microsoft Exchange System     Microsoft Exchange System     Microsoft Exchange System     Microsoft Exchange System     Microsoft Exchange System     Microsoft Exchange System     Microsoft Exchange System | Name  Administrator  Administrator  Administrator  Administrator  Accert Publishers  Cert Publishers  Denied RODC Password Replication Group  DHCP Administrators  DHCP Users  Donaldmins  DonsUpdateProxy  Domain Computers  Domain Computers  Domain Controllers  Domain Guests  Domain Users  Enterprise Read-only Domain Controllers  Enterprise Read-only Domain Controllers  Enterprise Read-only Domain Controllers  Comp Delicy Creator Owners  Administrator  Administrator  Denied Comp Delicy Creator Owners  Denied Comp Delicy Creator Owners  D | User<br>Security Group<br>Security Group | Description Built-in account for admini Members in this group can Members of this group can Members of this group can Members who have admini Members who have view DNS Administrators Group DNS clients who are permi Designated administrators All workstations and serve All domain controllers in th All domain guests All domain users Designated administrators Members of this group are Members in this group are |   |  |  |  |
|                                                                                                    | Control Policy Creator Owners Control Control  | User<br>User<br>User<br>Security Group<br>Security Group<br>User                                                                                                    | Built-in account for guest<br>Built-in account for guest<br>Key Distribution Center Se<br>Servers in this group can<br>Members of this group are                                                                                                    | • |  |  |  |

Right click the Users folder and select new - user

| ew Object - User         |                                     | 2  |
|--------------------------|-------------------------------------|----|
| 🔏 Create i               | n: nirvalyon.local/Users            |    |
| <u>F</u> irst name:      | ssotest Initials:                   |    |
| Last name:               |                                     |    |
| Full n <u>a</u> me:      | ssatest                             |    |
| <u>U</u> ser logon name: |                                     |    |
| ssotest                  | @nirvalyon.local                    |    |
| User logon name (p       | ore- <u>W</u> indows 2000):         |    |
| NIRVALYON\               | ssotest                             |    |
|                          |                                     |    |
|                          |                                     |    |
|                          | < <u>B</u> ack <u>N</u> ext > Cance | el |

The user name should be a specific user name in the domain that will be used for starting the Nirva service. A computer or user with the same name must not exist on the domain.

Here the domain is nirvalyon.local and the user is ssotest.

Enter the name into the User logon name

Press next.

Enter the password and select Password never expires.

| New Object - User 🛛 🗙                   |
|-----------------------------------------|
| Screate in: nirvalyon.local/Users       |
| Password:                               |
| Confirm password:                       |
| User must change password at next logon |
| User cannot change password             |
| Pass <u>w</u> ord never expires         |
| C Account is disabled                   |
|                                         |
|                                         |
|                                         |
| < <u>B</u> ack <u>N</u> ext> Cancel     |

Click Next and then Finish in order to confirm the new user account

Now we need to modify the user account in order to specify the encryption algorithm.

Open the newly created user account. Select the account tab.

| ssotest Properties                                                                                                    |  |  |  |  |  |
|----------------------------------------------------------------------------------------------------|--|--|--|--|--|
| Organization       Published Certificates       Member Of       Password Replication         Dial-in       Object       Security       Environment       Sessions         Remote control       Terminal Services Profile       CDM+       Attribute Editor         General       Address       Account       Profile       Telephones       Delegation         User logon name:              User logon name (pre-Windows 2000):             User logon name (pre-Windows 2000):             User logon Hours       Log On Io            Uplock account             Smart card is required for interactive logon |  |  |  |  |  |
| Account is sensitive and cannot be delegated     ✓ Use Kerberos DES encryption types for this account     This account supports Kerberos AES 128 bit encryption.                                                                                                    |  |  |  |  |  |
| Account expires                                                                                                    |  |  |  |  |  |
| OK Cancel Apply Help                                                                                                    |  |  |  |  |  |

Scroll down to the bottom of the Accounts options section.

Select the Use DES encryption types for this account.

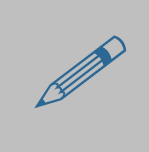

When changing the 'Use DES encryption...' checkbox on a user account, the password MUST be reset after the change has been done. To reset the password, right click on the user account and select the option Reset Password, re-enter the password and press the OK button.

#### **Setting principal names**

This part is only required if the "Kerberos" protocol is to be used.

Now that the user account has been created and updated, we need to create a service principal setting for the created user account.

The service principal name is a unique key identifying the SSO target

It has the following format: Service/Server

The service for Nirva clients using nvc library can be set to "NIRVA".

The service for browsers connecting Nirva must be set to "HTTP". For example if, from your web browser, you want to access via SSO to a Nirva resource located on the url "http://benj:1081/...." Then you must set the SPN to "HTTP/benj".

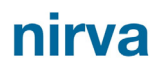

The server must be set to the DNS name of the target server (Nirva server). This DNS name must be unique and the reverse lookup DNS table must also have a single entry for the server.

So in our example, enter the following commands:

setspn -A HTTP/benj nirvalyon.local\ssotest
setspn -A NIRVA/benj nirvalyon.local\ssotest

A given SPN must be associated with only one account otherwise the "Kerberos" protocol will fail. More generally, when using the "Negotiate" protocol, if a valid SPN corresponding to the requested resource exists, windows will use "Kerberos". If not, windows may use "NTLM".

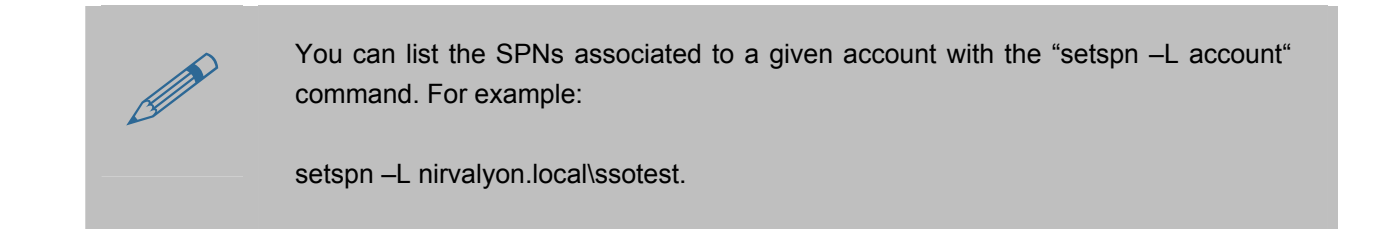

For urls using a DNS name instead of a direct machine name, the same DNS name must be registered as SPN with the HTTP service. For example, if you have a url "http://mysiteweb.com/" and you have defined that "mysiteweb.com" points to your nirva server (benj) in the DNS, then the "HTTP/mysiteweb.com" must be registered as SPN via setspn:

setspn -A HTTP/mysiteweb.com nirvalyon.local\ssotest

The port is not used by the browser to evaluate the principal name so if the url is "http://benj:1081/" the SPN will be "HTTP/benj".

#### **Allowing delegation**

This part is only required if the "Kerberos" protocol is to be used.

If the nirva server is not the domain controller itself, make sure to set the nirva server machine as Trust computer for delegation:

Go to the Administrative Tools -> Active Directory Users and Computers. Expand the domain and click on Computers. Locate the nirva server computer and right click on "Properties", then open the "Delegation" tab:

| 1) Properties                                  |                                                 | ?                                                                    |
|------------------------------------------------|-------------------------------------------------|----------------------------------------------------------------------|
| Location   Manage<br>General   Operating S     | d By   Object   Secur<br>jystem   MemberOf   De | ity   Dial-in   Attribute Editor<br>elegation   Password Replication |
| Delegation is a secur<br>behalf of another use | ity-sensitive operation, wh<br>#.               | ich allows services to act on                                        |
| C Do not trust this o                          | computer for delegation                         |                                                                      |
| Trust this comput                              | er for delegation to any se                     | ervice (Kerberos only)                                               |
| C Trust this comput                            | er for delegation to specifi                    | ied services only                                                    |
| Use Kerberos                                   | s only                                          |                                                                      |
| C Use a <u>n</u> y auth                        | entication protocol                             |                                                                      |
| Services to which                              | h this account can presen                       | t delegated credentials:                                             |
| Service Type                                   | User or Computer                                | Port Service Name Do                                                 |
|                                                |                                                 |                                                                      |
| Expanded                                       |                                                 | A <u>d</u> d <u>R</u> emove                                          |
|                                                | )K Cancel                                       | Apply Help                                                           |

Enable the "Trust this computer for delegation to any service (Kerberos only)" check box.

### **Configuring the Nirva server**

#### Running Nirva as the special user account.

This part is only required if the "Kerberos" protocol is to be used.

Nirva must be running in the context of the special user (ssotest) defined on the domain controller in previous step.

If you run Nirva in console mode, just start Nirva from this special user account session (ssotest).

If you run Nirva as a service, go to the control panel and open the "Services" window:

| 🔍 Se | rvices          | Help                       |                         |              |         |              |               |          |
|------|-----------------|----------------------------|-------------------------|--------------|---------|--------------|---------------|----------|
|      |                 |                            |                         |              |         |              |               |          |
|      |                 |                            |                         |              |         |              |               |          |
| S 🔍  | ervices (Local) | 🔕 Services (Local)         |                         |              |         |              |               |          |
|      |                 |                            |                         |              |         | 1            |               |          |
|      |                 | Nirva Server               | Name A                  | Description  | Status  | Startup Type | Log On As     |          |
|      |                 | Chara blas semicire        | Microsoft Exchange      | Provides re  | Started | Automatic    | Local System  |          |
|      |                 | Stop the service           | Microsoft Fibre Cha     | Registers t  |         | Manual       | Local Service |          |
|      |                 | Researce the service       | Microsoft iSCSI Initi   | Manages I    |         | Manual       | Local System  |          |
|      |                 | 1                          | Microsoft Search (      | Quickly cre  | Started | Manual       | Local System  |          |
|      |                 | Description:               | Microsoft Software      | Manages s    | Started | Manual       | Local System  |          |
|      |                 | Nirva integration plationi | MRMonitor               | Monitors M   | Started | Automatic    | Local System  |          |
|      |                 | 1                          | Multimedia Class Sc     | Enables rel  |         | Manual       | Local System  |          |
|      |                 | 1                          | MySQL                   |              | Started | Automatic    | Local System  |          |
|      |                 | 1                          | 🐏 Net. Tcp Port Sharin  | Provides a   |         | Disabled     | Local Service |          |
|      |                 | 1                          | 🔍 Netlogon              | Maintains a  | Started | Automatic    | Local System  |          |
|      |                 | 1                          | 🍳 Network Access Pr     | Enables Ne   |         | Manual       | Network S     |          |
|      |                 | 1                          | 🧠 Network Connections   | Manages o    | Started | Manual       | Local System  |          |
|      |                 | 1                          | 🎑 Network List Service  | Identifies t | Started | Automatic    | Local Service |          |
|      |                 | 1                          | 🤹 Network Location A    | Collects an  | Started | Automatic    | Network S     |          |
|      |                 | 1                          | 🥋 Network Policy Server | Manages a    | Started | Automatic (D | Local System  |          |
|      |                 | 1                          | 🧟 Network Store Inte    | This servic  | Started | Automatic    | Local Service |          |
|      |                 | 1                          | Nirva Server            | Nirva integ  | Started | Automatic    | ssotest@      |          |
|      |                 | 1                          | 🖏 Offline Files         | The Offline  |         | Disabled     | Local System  |          |
|      |                 | 1                          | 🖾 OracleOraDb11g_h      |              |         | Disabled     | Local System  |          |
|      |                 | 1                          | Performance Count       | Enables re   |         | Manual       | Local Service |          |
|      |                 | 1                          | Performance Logs        | Performan    |         | Manual       | Local Service |          |
|      |                 | 1                          |                         | Enables a c  | Started | Automatic    | Local System  |          |
|      |                 | 1                          | 🖾 PnP-X IP Bus Enum     | The PnP-X    |         | Manual       | Local System  |          |
|      |                 | 1                          | Rrint Spooler           | Loads files  | Started | Automatic    | Local System  |          |
|      |                 | 1                          | Problem Reports an      | This servic  |         | Manual       | Local System  | -1       |
|      |                 | Extended Standard          |                         |              |         |              |               | <u> </u> |
|      |                 |                            |                         |              |         |              |               |          |

Then right click on the "Nirva server" entry and select "Properties" and the "Log On" tab:

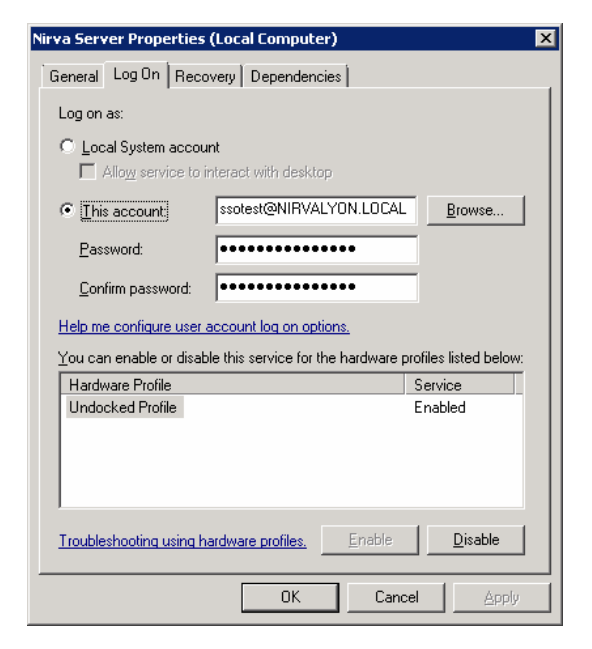

Enable the "This account" check box and enter the name of the special user you have defined in the domain control (fully qualified user name). Enter the password and click OK. Then you can start the service.

#### **Configuring Nirva**

On Nirva, you must enable SSO for your Nirva application(s). For that, open the Nirva administration tool with nvadmin account:

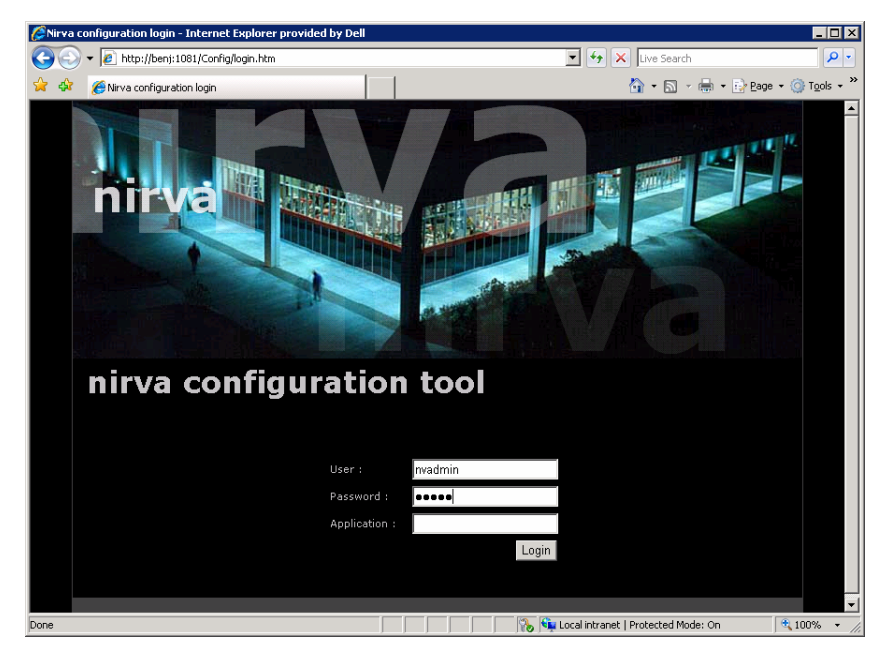

Then go the main System menu, select the "Applications" item in order to display the application list, then click on your application name (here SSOTEST) and stop the application if it was running:

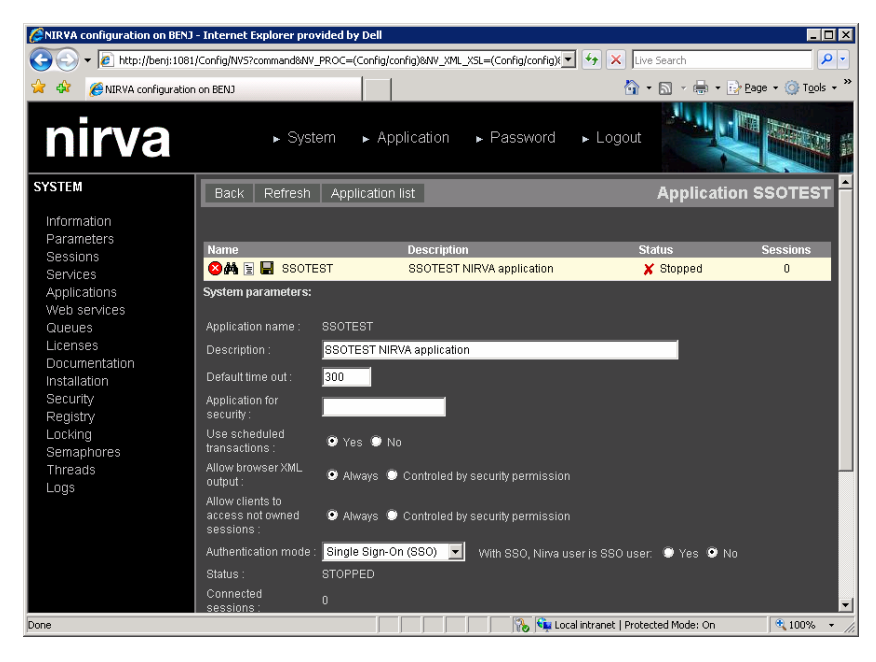

In order to enable SSO, you must modify the "Authentication mode" line. You have 3 modes:

- Nirva. SSO is disabled.
- Single Sign-On (SSO). SSO is enabled and mandatory. This is the only mode allowing SSO from browsers.
- Nirva or Single Sign-On. SSO is enabled only on client request. In this mode, Nirva clients using the nvc library must give a parameter in order to enable SSO on the session. This is a parameter in the connection string (see the documentation for the Nirva connectors).

When using SSO, you can choose to have the SSO user equal to the Nirva user or not. If not, the SSO is only used for authentication and the security is based on the Nirva user. The password for the Nirva user is

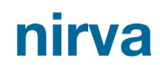

not checked and can be omitted. If yes, the Nirva user becomes the SSO user and this SSO user must exists in the table of Nirva users. The nvadmin user never use SSO.

In any case, the SSO user and domain is available in the session context as session variables named "NV\_SSO\_USER" and "NV\_SSO\_DOMAIN".

In our example, we choose "Single Sign-On (SSO) mode" and the Nirva user is not the SSO user.

Then start the Nirva application.

For the NVDEF application, you must go into the Systems parameters in order to enable SSO and you must stop and restart Nirva.

#### **Configuring Clients**

#### **Browsers**

Following your browser, you may have to do some specific configuration.

With internet explorer for example, you should add the website to the list of trusted web site on your local intranet. For that, go to the Tools menu, Internet options, Security. Click on local intranet and then "Sites" button:

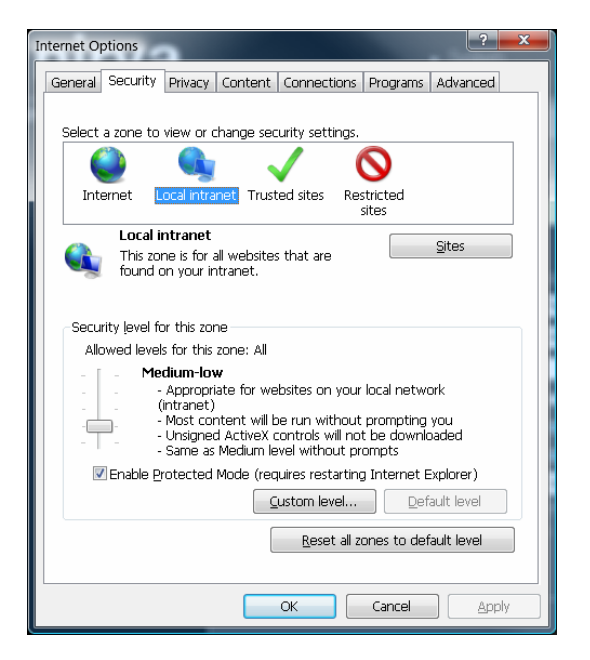

Click on the site button and add the website (you may have an intermediate window for local intranet options):

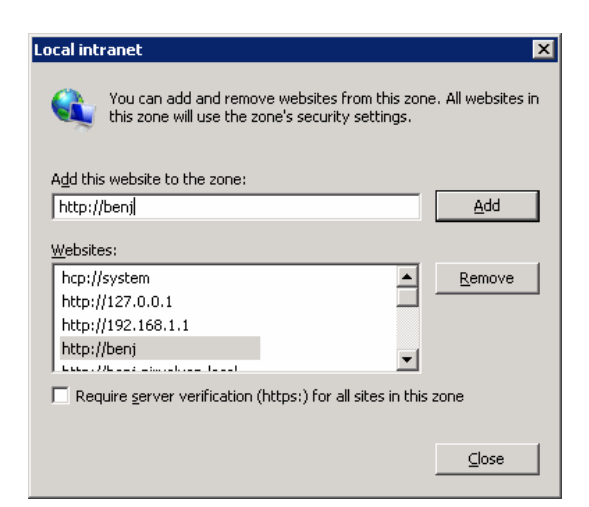

You must also be sure that in the internet options advanced tab, the line "Enable Integrated Windows Authentication" is checked:

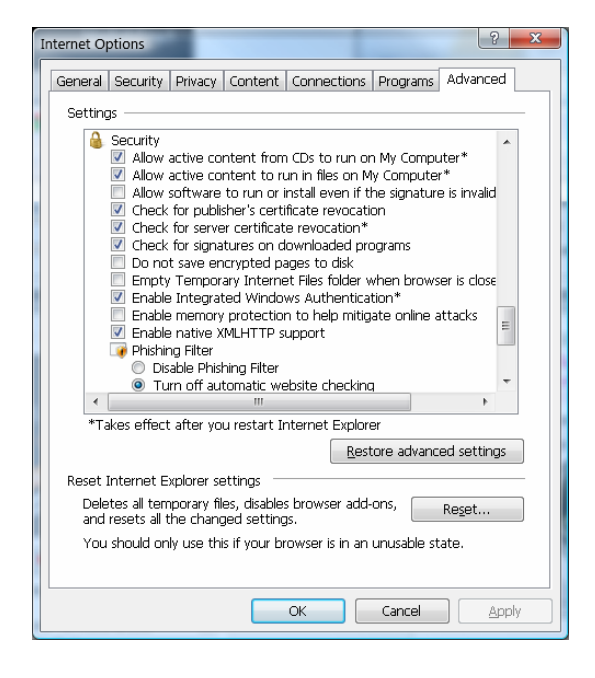

With Firefox, type "about:config" in the navigation bar and then search for "network.automatic-ntlmauth.trusted-uris". Add the site server to it (separate from others with a comma character)

| 😻 about:config - Mozilla Firefox           |                 |         |                |    |
|--------------------------------------------|-----------------|---------|----------------|----|
| Eile Edit View History Delicious Bookmarks | s <u>T</u> ools | Help    |                | 12 |
| 🔇 🔊 - C 🗙 🏠 🗋 about:c                      | onfig           | ☆・      | G• Google 🔎    |    |
| Filter: network.auto                       |                 |         | She            |    |
| Preference Name 🗸 🗸                        | Status          | Туре    | Value          | Ę  |
| network.autodial-helper.enabled            | default         | boolean | true           |    |
| network.automatic-ntlm-auth.allow-proxies  | default         | boolean | true           |    |
| network.automatic-ntlm-auth.trusted-uris   | user set        | string  | nirvatest,benj |    |

#### **Nirva clients**

Nirva clients have 2 options for SSO.

The first option is the flag for enabling SSO when the application mode has been set to "Nirva or Single Sign-On". This is generally part of the connection string as "Sso=YES" or "Sso=NO". For the nvcc (command line connector) this is a string "(SSO)" in the –a option after the server address.

The second option is the SSO principal name when using Kerberos. This is generally part of the connection string as "SsoPrincipal=SPN". The SPN must be an existing SPN as defined on the domain controller using the setspn command (see chapter "Configuring the domain controller"). For the nvcc (command line connector) this is a string "(SSO:SPN)" in the –a option after the server address.

Examples with nvcc (when Nirva application SSOTEST is in mode "Nirva or Single Sign-On"):

SSO using Kerberos (the SPN "NIRVA/benj" must have been defined in the domain controller otherwise NTLM will be automatically used):

Nvcc -p SSOTEST -a benj(SSO:NIRVA/benj) -z "NV\_CMD=|MISC:NOP|"

SSO using NTLM:

Nvcc -p SSOTEST -a benj(SSO) -z "NV\_CMD=|MISC:NOP|"

No SSO:

Nvcc -p SSOTEST -a benj -z "NV\_CMD=|MISC:NOP|"

These examples use the Nirva default nvdef user.

In order to verify if SSO works, you can define a password to the nvdef user on the SSOTEST application. In this case the last command should return an error "invalid password" but the other ones should succeed.